## **Steps to Change PCL Frequency in BHDP**

This handout provides detailed instructions and screenshots designed to assist providers in changing the frequency of the PCL in BHDP. This same process can be used to change the frequency of other outcome measures as well.

- 1. Open the patient's BHDP dashboard.
- 2. Click on the wrench icon under the heading "Clinical Section Frequency" as shown below.

| 🕈 AFP - Search 🥔 Dashboard                            | × 🗂                                              |                      |                                                                                                   |
|-------------------------------------------------------|--------------------------------------------------|----------------------|---------------------------------------------------------------------------------------------------|
| BHOP —                                                | Sparch Dashboard:                                | Adult BH             | Logged in: Ltst, #st[ Pt. List   User Settings   User Guide   Help   Feedback   Reports   Logout] |
| Dashboard Most Recent                                 | Hot Sheet 🚱 All                                  | Clinical Scales      | Notes View                                                                                        |
| PATIENT                                               | TREATMENT HISTORY                                |                      | 😴 ង CARE TEAM MEMBERS                                                                             |
|                                                       | Treatment Effectiveness Pain Leve                |                      | Add Me<br>Name Contact Number S                                                                   |
| Add Patient To Patient List :                         | Clinical Section FREQUENCY                       | Last Taken Frequency | Click on the                                                                                      |
| 💽 TREATMENT STATUS                                    | Functional Impairment                            | Every 5 days         | Profile Info is not                                                                               |
| rimary Diagnosis or Primary Problem                   | BASIS-24                                         | Every 5 days         | Create a Profile                                                                                  |
| Not Set                                               | PHQ2                                             | Every 60 days        | 📾 SIGNIFICANT EVENTS +HIP                                                                         |
| dditional Diagnosis or Problems                       | РНОЭ                                             | Every <b>0</b> days  | No significant events found.                                                                      |
| reatment Setting                                      | - GAD2                                           | Every 60 days        |                                                                                                   |
| Not Set                                               | GAD7                                             | Every <b>0</b> days  | C DEPLOYMENT SUMMARY                                                                              |
| reatment Modality<br>Not Set                          | C-SSRS-S Lifetime                                | Once                 | Deployment Summary is not available                                                               |
| reatment Type                                         | C-SSRS-S Current                                 | Every 1 days         |                                                                                                   |
| Not Set                                               | 4Q-PTSD                                          | Every <b>0</b> days  | GEFLOTMENTS                                                                                       |
| reatment Frequency<br>Not Set                         | 4QPTSD                                           | Every 60 days        | Deployment history is not available                                                               |
| isk for Harm to Self                                  | PCL-C                                            | Every <b>0</b> days  | MEB INFORMATION -                                                                                 |
| NotSet                                                | PCL-5                                            | Every <b>0</b> days  | MEB Information is not available                                                                  |
| Not Set                                               | AUDIT-C                                          | Every 60 days        |                                                                                                   |
| isk for Being Harmed by Others<br>Not Set (MM/DD/YYY) | AUDIT                                            | Every <b>0</b> days  | >> Warrior Transition Enrollment                                                                  |
|                                                       | CSI                                              | Every 365 days       | Warrior Transition Enrollment is not available                                                    |
| PATIENT REPORTED WITALS                               | ISI Screen                                       | Every 5 days         |                                                                                                   |
| ain Level:                                            | ISI                                              | Every <b>0</b> days  |                                                                                                   |
| -SSRS-S: Rehavior? Number:                            | BAM_Intake                                       | Every <b>0</b> days  |                                                                                                   |
| Actes Suicide Risk Level                              | Therapeutic Alliance and Patient<br>Satisfaction | Every <b>30</b> days |                                                                                                   |

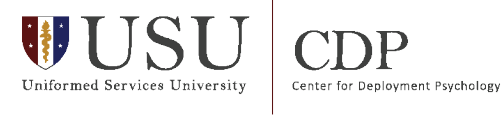

- 3. On the "Clinical Section Frequency" screen, scroll down to the PCL.
- 4. Change frequency to "0" to have the patient complete the PCL at every session as shown below. Note that the BHDP varies across services. If you cannot put 0, then put the lowest number possible in.
- 5. Click "Save".

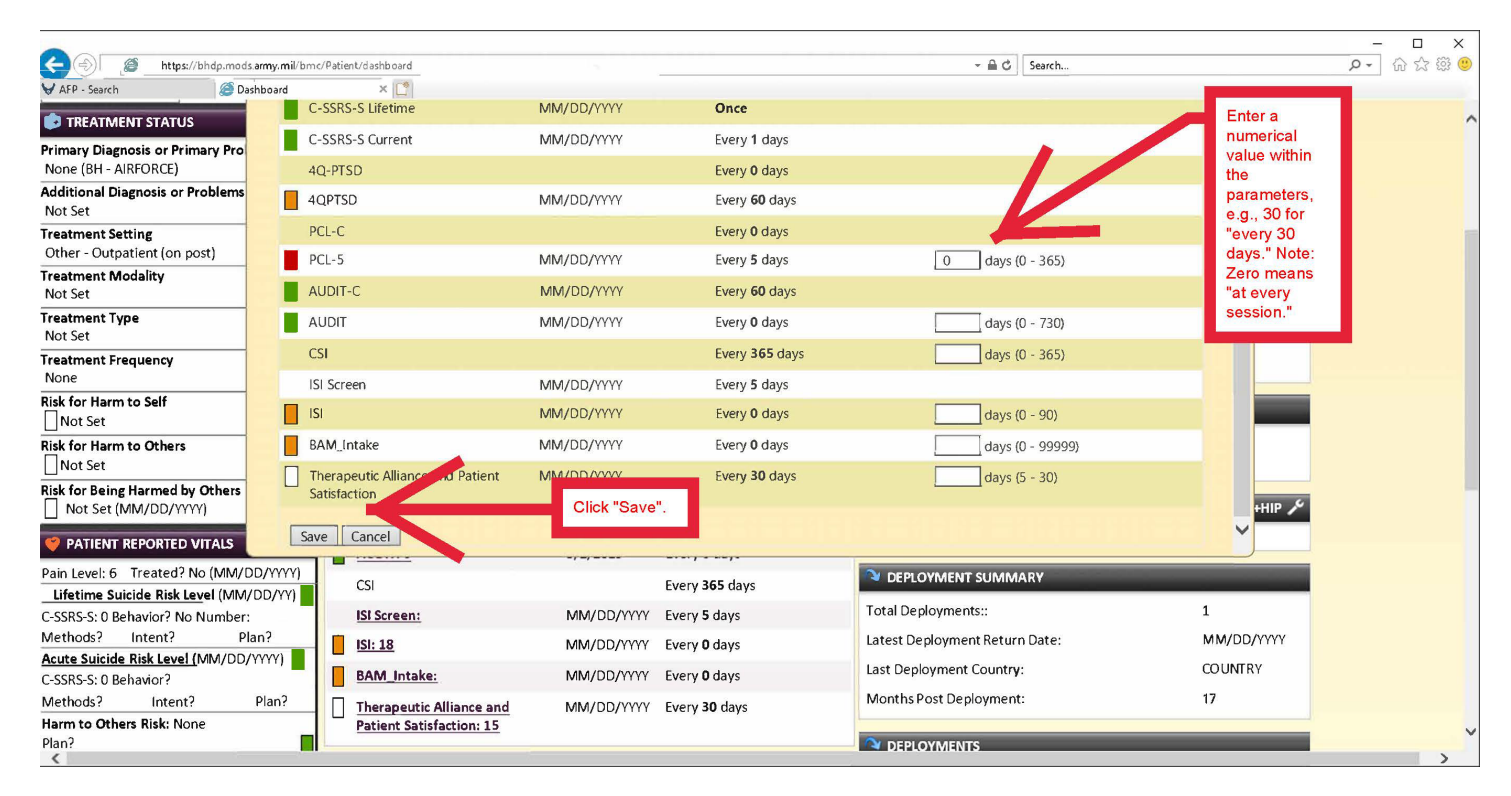

6. Upon return to the "Clinical Section Frequency" on the patient dashboard, verify that the new frequency selection has been saved.

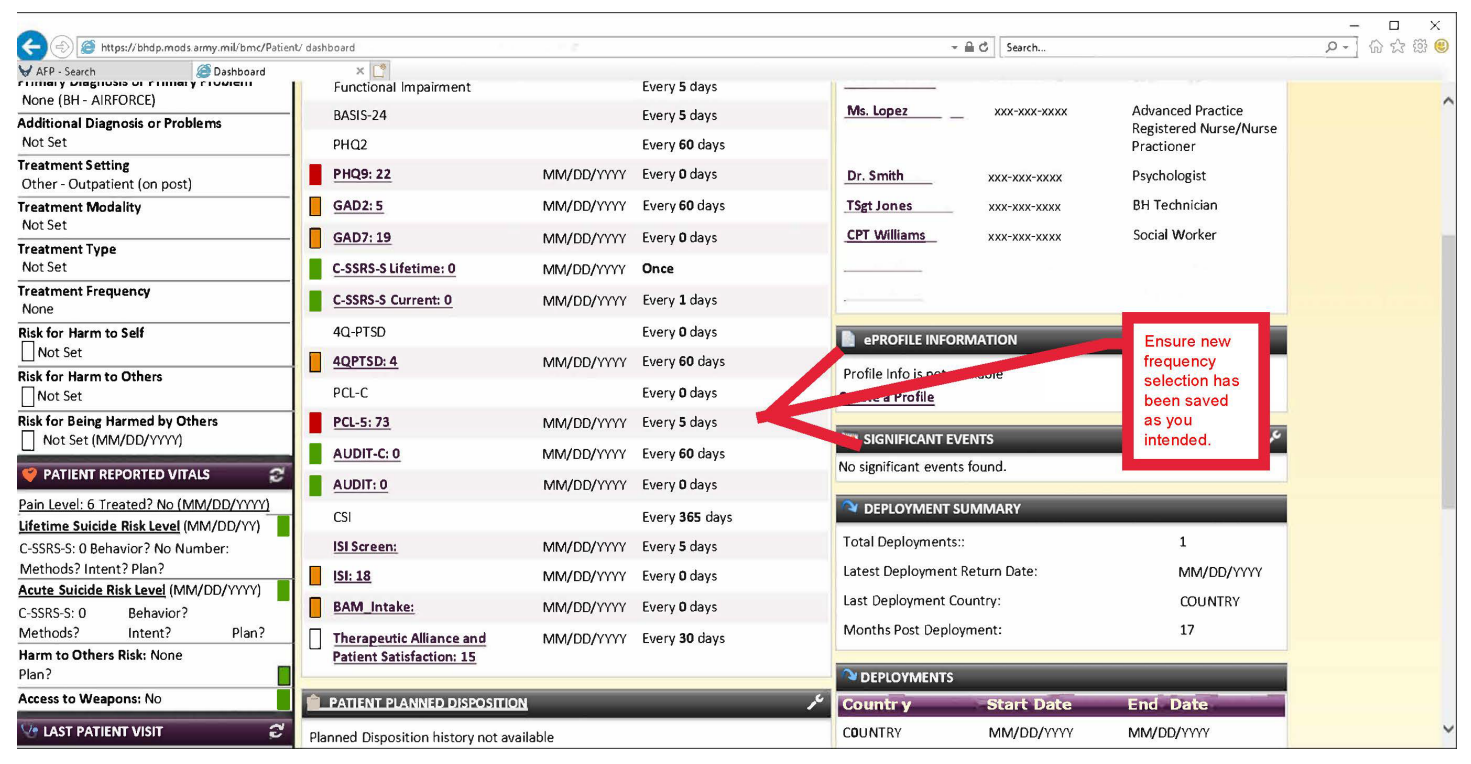